## **Restoring Administrator Account in XP**

1. Open in Safe Mode Network

2. Click START...Run and type in "control userpasswords2" without quotes. Click OK. This did bring up the User Account Box although it had never brought it up before when just opening in Safe Mode.

3. In the User Account box, he created a new user and named it Administrator. No password.

4. Restarted in Normal mode.

5. Typed Administrator in the logon box and clicked OK.

6. Logged on as administrator account.

7. Changed my Jmax user back to Jmax, administrator.

Revised 6/13/2009 JMM